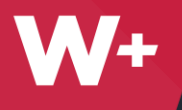

# Advanced Field Data Collection

ArcGIS Collector & Survey123

Damien Finkbeiner & Kray Freestone

#### Overview

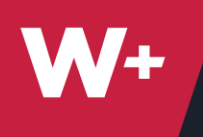

#### I. Collector

- A. Technology
- B. GPS Configuration
- C. Feature Class Creation
- D. Data Collection
- II. Survey123
  - A. Web Form Builder
  - B. Survey123 Connect
  - C. Syncing feature service data with Survey123 form
  - D. Upcoming Features

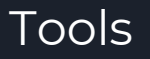

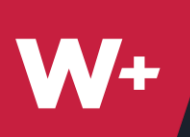

# Technology

 EOS Arrow 200

 1-3 cm Accuracy with RTK

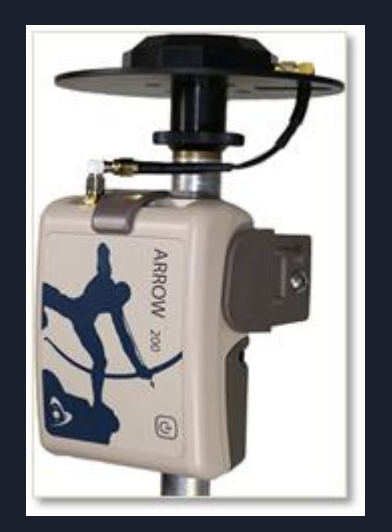

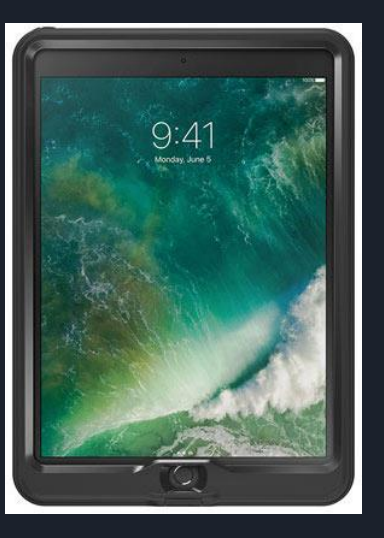

Apple iPad Pro

 Lifeproof Case

### Applications

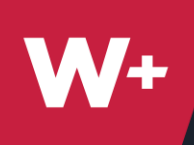

# iOS Field Apps

- Esri
  - $\circ$  Collector
  - Collector Classic
  - $\circ$  Explorer
  - $\circ$  Survey123

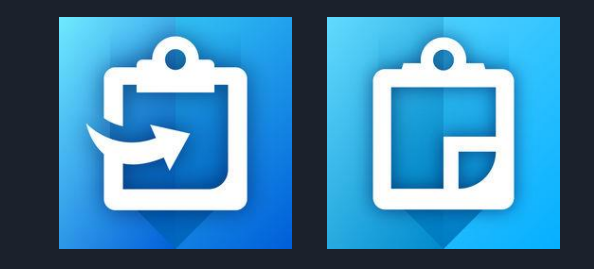

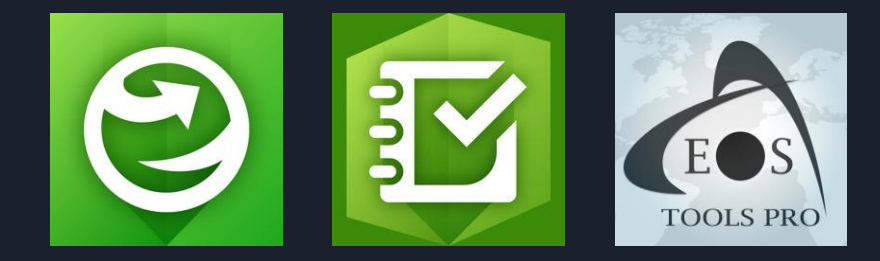

• EOS Tools Pro

### MDOT Cors

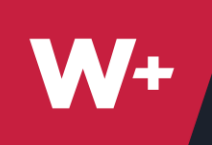

# **RTK Base Stations**

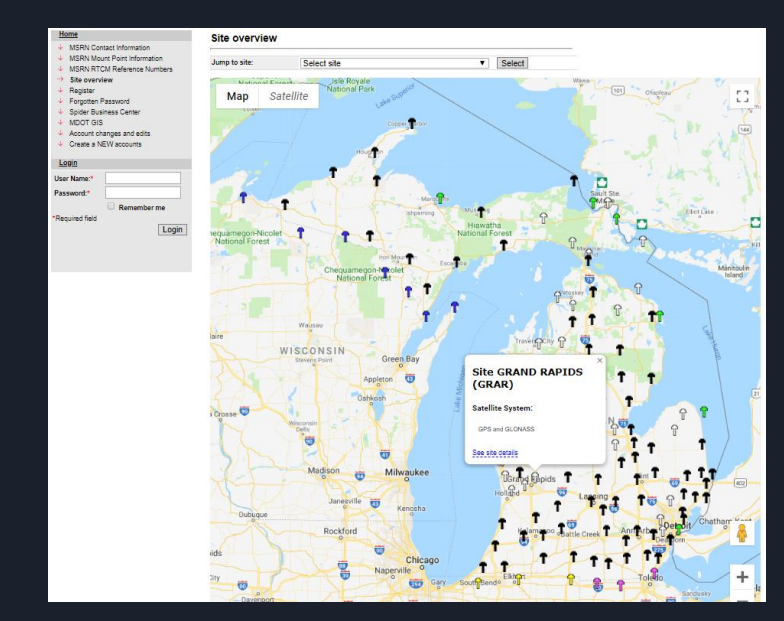

#### NEW MDOT CORS/MSRN Port List - New IP address: 136.181.134.24 - Effective 4/1/2015

| to the leagacy city |        |                     |                                   |                      |             |             |                           |                                          |                    |            |
|---------------------|--------|---------------------|-----------------------------------|----------------------|-------------|-------------|---------------------------|------------------------------------------|--------------------|------------|
|                     |        | All Ports below are | available with GPS only message a | ind are designed for | legacy syst | ems with li | mited authentication. Use | rs will need to email or call MDOT after | your account creat | ion of the |
| System              | Port # | Product             | Mountpoint                        | Message type         | Site        | Port #      | Product                   | Mountpoint                               | Message type       | Site       |
| GPS + Gionass       | 10055  | AURIAN              | LEGACT-ADRIAN                     | RICM 2.5             | ADRI        | 10070       | MULLAND                   | LEGACT-HOLLAND                           | RICM 2.5           | MINU       |
|                     | 10034  | ALPENA              | LEGACTIALPENA                     | RICM 2.3             | NOK3        | 100/1       | HOUGHTON                  | LEGACY-HOUGHTON                          | RICM 2.3           | MITU       |
| GPS + Gionass       | 10035  | ANN ARBOR           | LEGACY-ANNARBOR                   | RICM 2.3             | UOFM        | 100/2       | HOUGHTON LAKE             | LEGACY-HOUGHTONLAKE                      | RICM 2.3           | MIHL       |
| GPS + Gionass       | 10056  | AUBURN HILLS        | LEGACT-AUBURNHILLS                | RICM 2.3             | METR        | 10073       | HUDSON                    | LEGACT-HUDSON                            | RICM 2.3           | MIKS       |
| GPS Only            | 10057  | AVUCA               | LEGACY-AVOCA                      | RICM 2.3             | AWCA        | 10074       | HUDSONVILLE               | LEGACY-HUDSONVILLE                       | RICM 2.3           | MIHV       |
| GPS Only            | 10058  | BAD AXE             | LEGACY-BADAXE                     | RTCM 2.3             | MIBA        | 10075       | INDIAN RIVER              | LEGACY-INDIANRIVER                       | RICM 2.3           | MIND       |
| GPS + Gionass       | 10039  | BARAGA              | LEGACY-BARAGA                     | RICM 2.3             | MIBX        | 10076       | IONIA                     | LEGACT-IONIA                             | RICM 2.3           | MION       |
| GPS + Gionass       | 10040  | BAITLE CREEK        | LEGACY-BAITLECREEK                | RICM 2.3             | MIBC        | 100//       | IRON RIVER                | LEGACY-IRONRIVER                         | RICM 2.3           | MIR        |
| GPS Only            | 10041  | BAY CITY            | LEGACY-BAYCITY                    | RTCM 2.3             | MIBY        | 10078       | IRONWOOD                  | LEGACY-IRONWOOD                          | RTCM 2.3           | MIW        |
| GPS Only            | 10042  | BENTON HARBOR       | LEGACY-BENTONHARBOR               | RTCM 2.3             | MIBH        | 10079       | ITHACA                    | LEGACY-ITHACA                            | RTCM 2.3           | MIIT       |
| GPS + Glonass       | 10043  | BIG RAPIDS          | LEGACY-BIGRAPIDS                  | RTCM 2.3             | BIGR        | 10080       | JACKSON                   | LEGACY-JACKSON                           | RTCM 2.3           | UNIV       |
| GPS + Glonass       | 10044  | BIRCH RUN           | LEGACY-BIRCHRUN                   | RTCM 2.3             | BRCH        | 10081       | KALAMAZOO                 | LEGACY-KALAMAZOO                         | RTCM 2.3           | SOWR       |
| GPS Only            | 10045  | BOYNE CITY          | LEGACY-BOYNECITY                  | RTCM 2.3             | MIBO        | 10082       | KALKASKA                  | LEGACY-KALKASKA                          | RTCM 2.3           | MIKK       |
| GPS Only            | 10046  | BRIGHTON            | LEGACY-BRIGHTON                   | RTCM 2.3             | BRIG        | 10083       | LANSING                   | LEGACY-LANSING                           | RTCM 2.3           | LANS       |
| GPS + Glonass       | 10047  | CADILLAC            | LEGACY-CADILLAC                   | RTCM 2.3             | NOR1        | 10084       | LIVONIA                   | LEGACY-LIVONIA                           | RTCM 2.3           | MIL        |
| GPS + Glonass       | 10048  | CAPAC               | LEGACY-CAPAC                      | RTCM 2.3             | CPAC        | 10085       | MACKINAW CITY             | LEGACY-MACKINAWCITY                      | RTCM 2.3           | MIMC       |
| GPS + Glonass       | 10049  | CARSONVILLE         | LEGACY-CARSONVILLE                | RTCM 2.3             | MICA        | 10086       | MANCHESTER                | LEGACY-MANCHESTER                        | RTCM 2.3           | MIMR       |
| GPS Only            | 10050  | CASS CITY           | LEGACY-CASSCITY                   | RTCM 2.3             | MICC        | 10087       | MANISTEE                  | LEGACY-MANISTEE                          | RTCM 2.3           | MIMN       |
| GPS Only            | 10051  | CENTERVILLE         | LEGACY-CENTERVILLE                | RTCM 2.3             | MICV        | 10068       | MANISTIQUE                | LEGACY-MANISTIQUE                        | RTCM 2.3           | MIQE       |
| GPS Only            | 10052  | CHARLEVOIX          | LEGACY-CHARLEVOIX                 | RTCM 2.3             | MICX        | 10089       | MARINE CITY               | LEGACY-MARINECITY                        | RTCM 2.3           | CLRE       |
| GPS + Glonass       | 10053  | CHESANING           | LEGACY-CHESANING                  | RTCM 2.3             | CHSN        | 10090       | MARQUETTE                 | LEGACY-MARQUETTE                         | RTCM 2.3           | MIMQ       |
|                     | 10054  | COLDWATER           | LEGACY-COLDWATER                  | RTCM 2.3             | MICW        | 10091       | MASON                     | LEGACY-MASON                             | RTCM 2.3           | MIMA       |
| TBD                 | 10055  | COOPERSVILLE        | LEGACY-COOPERSVILLE               | RTCM 2.3             | MICO        | 10092       | MIO                       | LEGACY-MIO                               | RTCM 2.3           | MIO2       |
|                     | 10056  | DAVISON             | LEGACY-DAVISON                    | RTCM 2.3             | MIDS        | 10093       | MONROE                    | LEGACY-MONROE                            | RTCM 2.3           | MIMO       |
|                     | 10057  | DETROIT             | LEGACY-DETROIT                    | RTCM 2.3             | MIDT        | 10094       | MT PLEASANT               | LEGACY-MTPLEASANT                        | RTCM 2.3           | MPLE       |
|                     | 10058  | DUNDEE              | LEGACY-DUNDEE                     | RTCM 2.3             | MIDD        | 10095       | MUNISING                  | LEGACY-MUNISING                          | RTCM 2.3           | MIMU       |
|                     | 10059  | ESCANABA            | LEGACY-ESCANABA                   | RTCM 2.3             | SUP2        | 10096       | MUSKEGON                  | LEGACY-MUSKEGON                          | RTCM 2.3           | MSKY       |
|                     | 10060  | FORT GRATIOT        | LEGACY-FORTGRATIOT                | RTCM 2.3             | FRTG        | 10097       | MUSKEGON HEIGHTS          | LEGACY-MUSKEGONHEIGHTS                   | RTCM 2.3           | MIMK       |
|                     | 10061  | GAYLORD             | LEGACY-GAYLORD                    | RTCM 2.3             | MIGD        | 10098       | NEW HAVEN                 | LEGACY-NEWHAVEN                          | RTCM 2.3           | MINH       |
|                     | 10062  | GRAND HAVEN         | LEGACY-GRANDHAVEN                 | RTCM 2.3             | MIGH        | 10099       | NEWBERRY                  | LEGACY-NEWBERRY                          | RTCM 2.3           | SUP3       |
| GPS + Glonass       | 10063  | GRAND RAPIDS        | LEGACY-GRANDRAPIDS                | RTCM 2.3             | GRAR        | 10100       | NILES                     | LEGACY-NILES                             | RTCM 2.3           | MINI       |
| GPS + Glonass       | 10064  | GRAYLING            | LEGACY-GRAYLING                   | RTCM 2.3             | MIGL        | 10101       | NORWAY                    | LEGACY-NORWAY                            | RTCM 2.3           | MINW       |
| GPS + Glonass       | 10065  | HARRISON            | LEGACY-HARRISON                   | RTCM 2.3             | MIHA        | 10102       | ONTONAGON                 | LEGACY-ONTONAGON                         | RTCM 2.3           | MIOT       |
|                     | 10066  | HART                | LEGACY-HART                       | RTCM 2.3             | MIHT        | 10103       | PARSHALLVILLE             | LEGACY-PARSHALLVILLE                     | RTCM 2.3           | MIPV       |
|                     | 10067  | HASTINGS            | LEGACY-HASTINGS                   | RTCM 2.3             | HAST        | 10104       | PAW PAW                   | LEGACY-PAWPAW                            | RTCM 2.3           | MIPP       |
|                     | 10068  | HEMLOCK             | LEGACY-HEMLOCK                    | RTCM 2.3             | HMLK        | 10105       | PLAINWELL                 | LEGACY-PLAINWELL                         | RTCM 2.3           | MIPW       |
|                     | 10069  | HILLSDALE           | LEGACY-HILLSDALE                  | RTCM 2.3             | MIHD        | 10106       | SAGINAW                   | LEGACY-SAGINAW                           | RTCM 2.3           | BAYR       |
| -                   |        |                     |                                   |                      |             |             |                           |                                          |                    | 1          |

#### EOS Tools

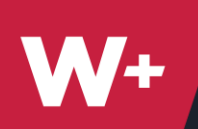

# GPS Setup - RTK Base Station

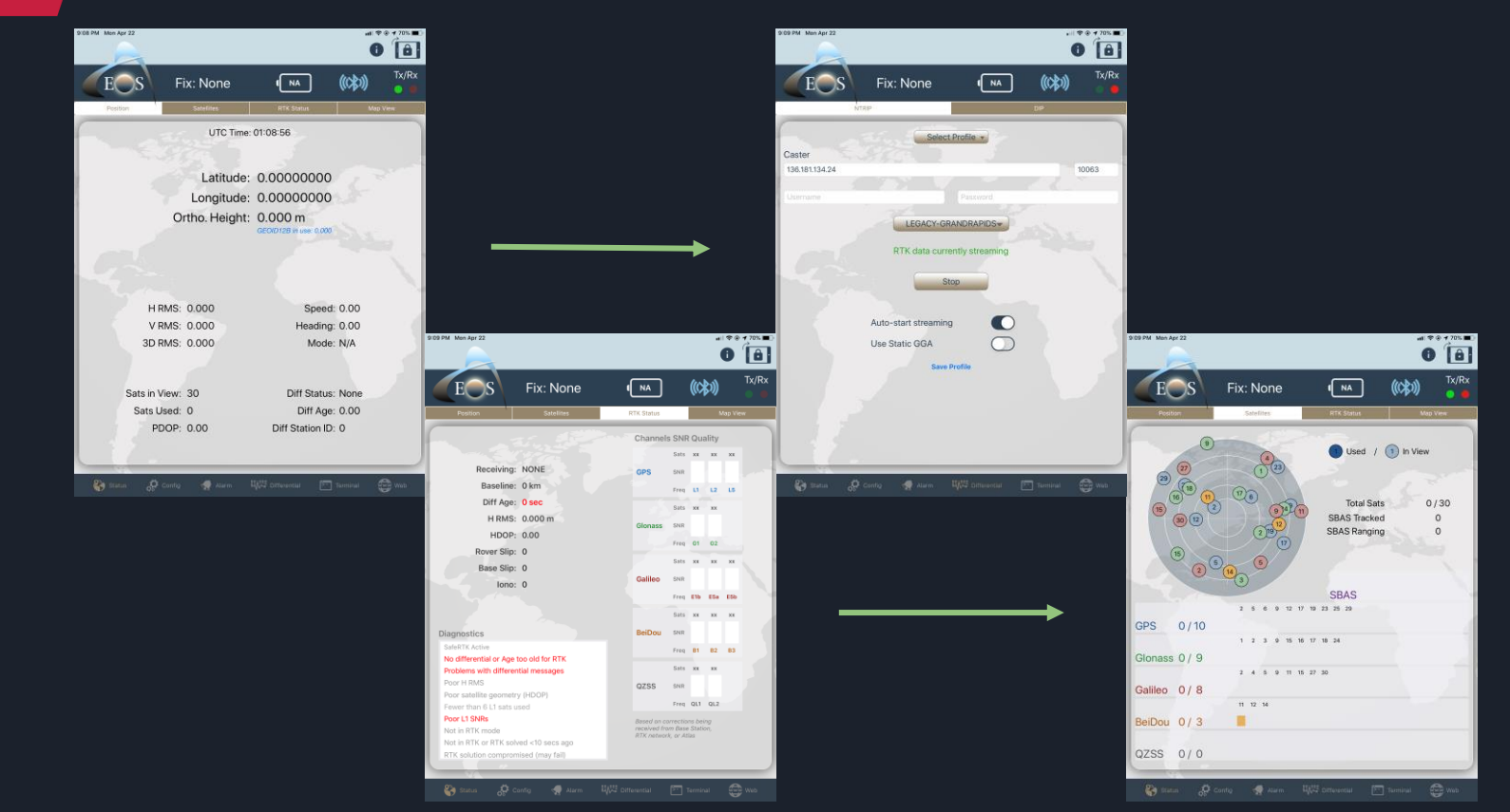

#### EOS Tools

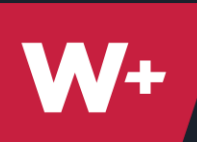

# **GPS Setup - Elevation**

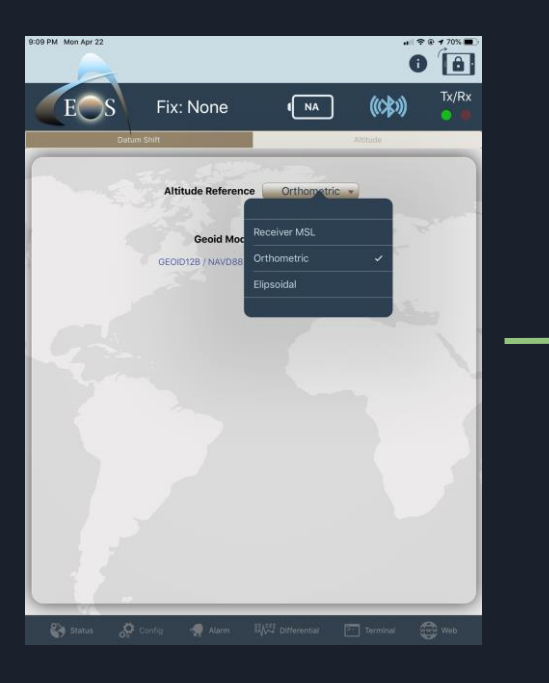

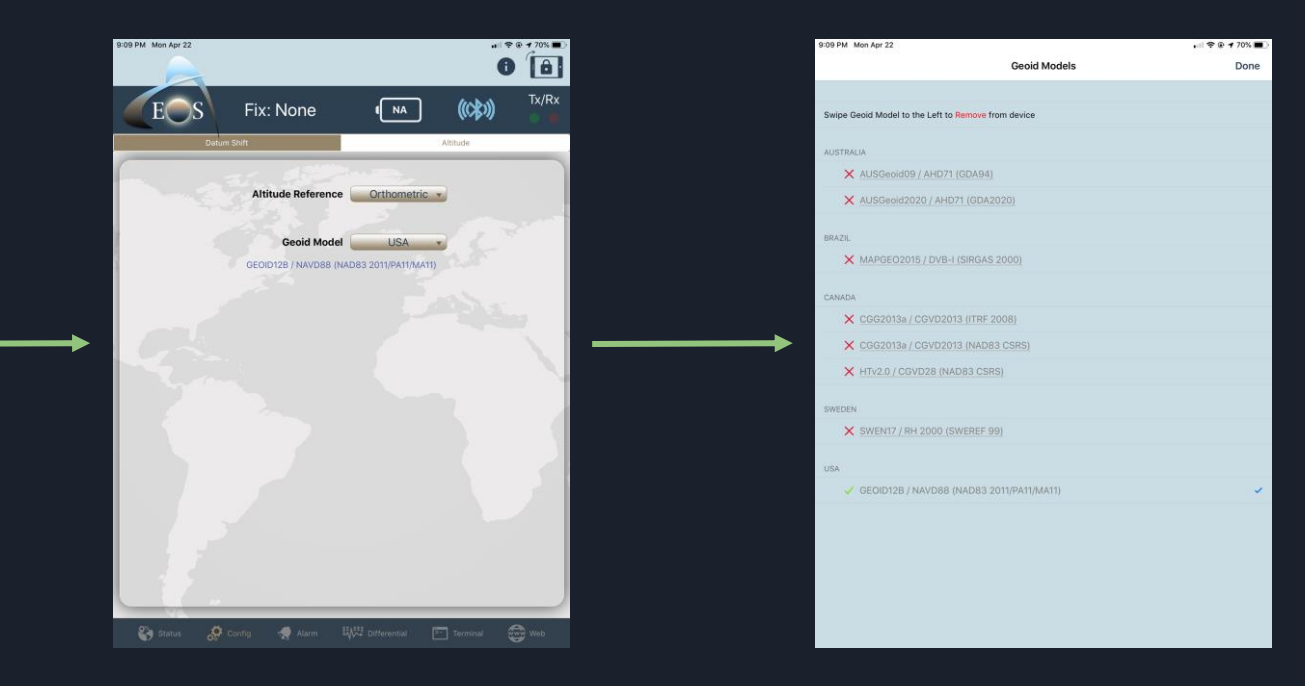

#### ArcGIS Pro

W+

# Z-Value Feature Classes

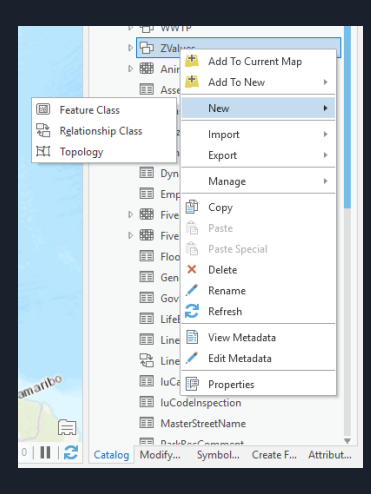

|                                                                                                    |              | Create Feature Cla        | SS       |
|----------------------------------------------------------------------------------------------------|--------------|---------------------------|----------|
|                                                                                                    |              |                           | Fields   |
|                                                                                                    |              |                           | Import   |
|                                                                                                    |              | Field Name                | Data Typ |
|                                                                                                    |              | OBJECTID                  | OBJECTI  |
|                                                                                                    |              | SHAPE                     | SHAPE    |
|                                                                                                    |              | FacilityID                | Text     |
|                                                                                                    |              | Depth                     | Text     |
|                                                                                                    |              | Notes                     | Text     |
|                                                                                                    |              | Field Properties          |          |
|                                                                                                    |              | Alias                     |          |
| reate Feature Class                                                                                                    | <b>→</b> □ × | Allow Null Values         | Yes      |
|                                                                                                    |              | Derault                   | 500      |
| Spatial Reference                                                                                                    |              | Length                    | 500      |
| Select the Coordinate System to view the available options. Current XY Details Current Z                                                                                                    | Details      | Page 2/6<br>Previous Next | Finish   |
| WG5 1984 Web Mercator<br>Auxillary Sphere NAVD 1988                                                                                                    |              |                           |          |
| XY Coordinate Systems Available                                                                                                    |              |                           |          |
| Search P - 🕅 🕶 🚭 🕶                                                                                                    |              |                           |          |
| Favorites  Layers  Given State State | Ā            |                           |          |

Data Type

OBJECTID

Cancel

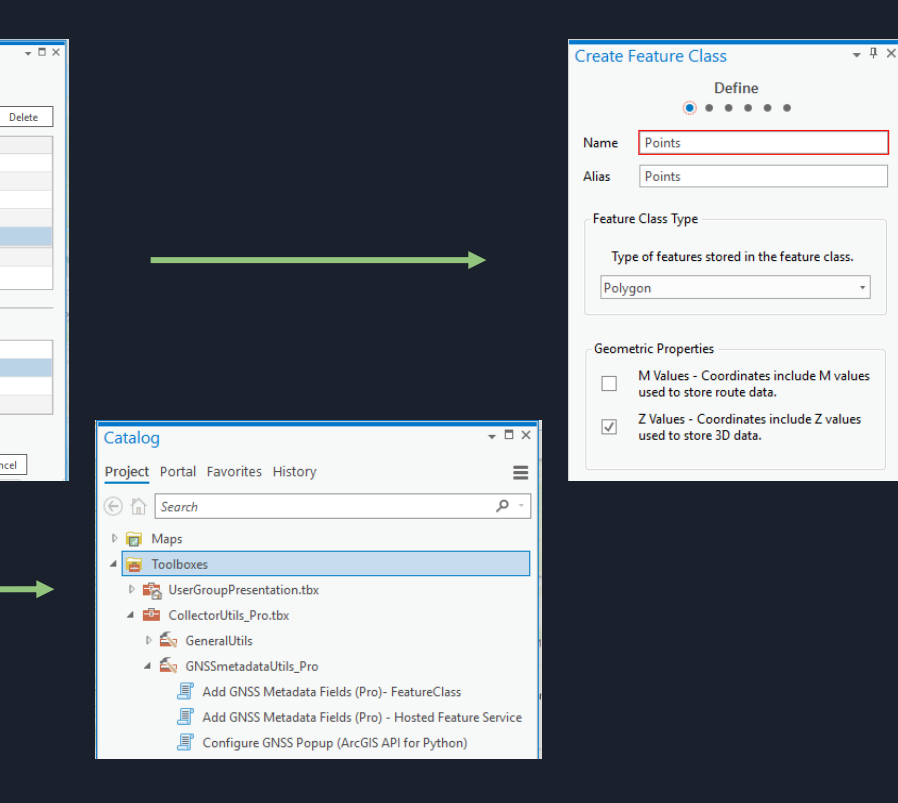

#### Page 3/6

Create Feature Class

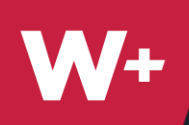

# ArcGIS Collector Setup

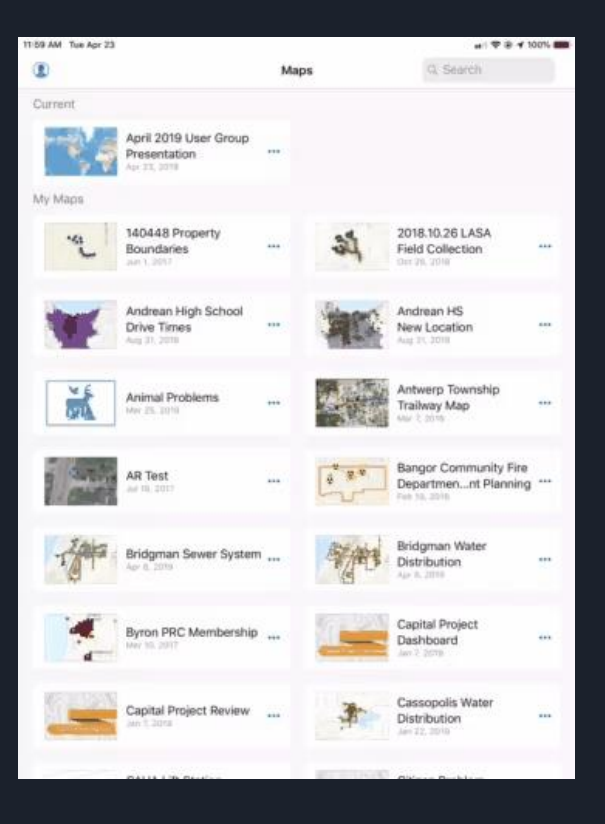

- Sign-in Using ArcGIS Online Account
- Select Profile to Update Settings
- Add Location Provider
  - EOS Arrow
- Update Location Profile
  - GCS WGS 1984
- Optional
  - Change Accuracy Settings
  - Change Averaging Settings

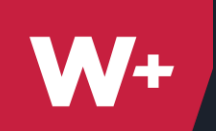

# Map Interface

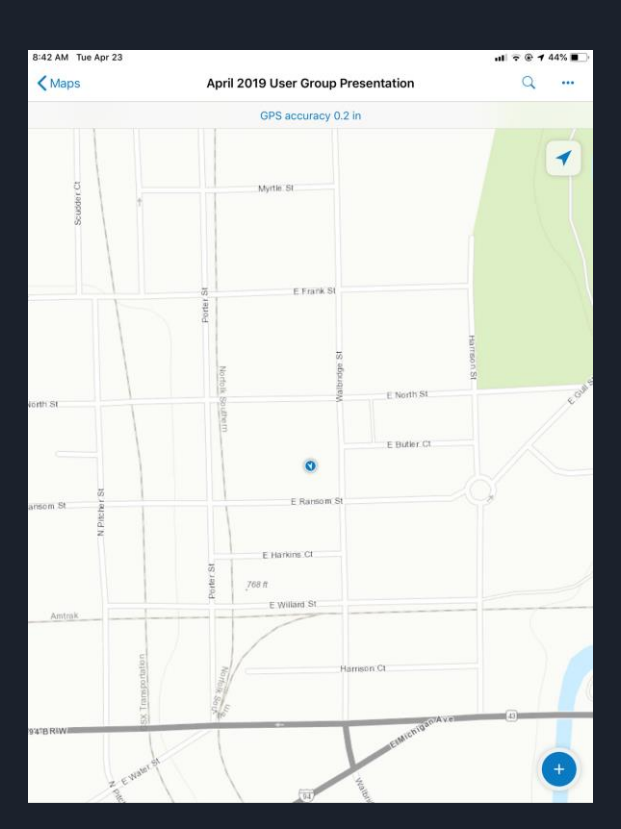

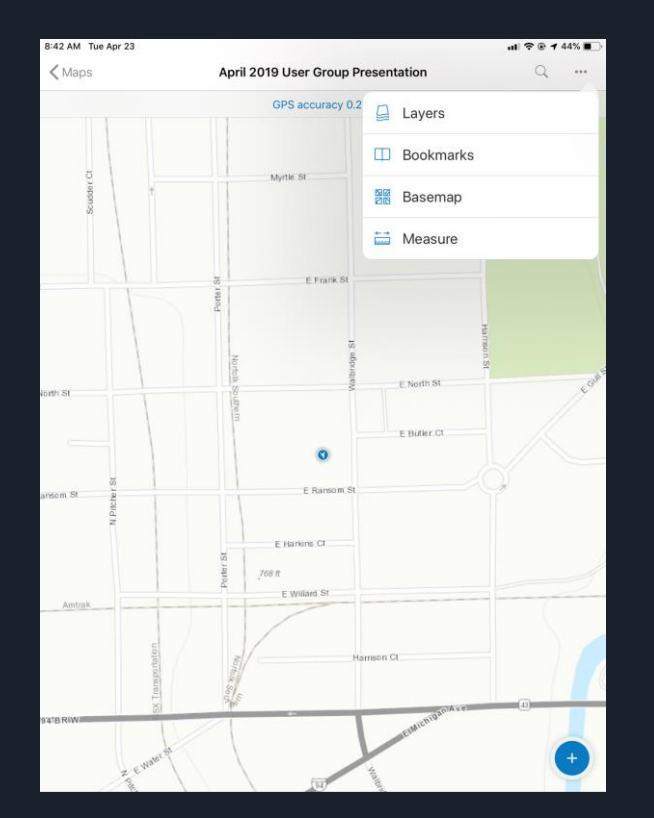

| Apr 23                 |                                    | al 🕈          |      |
|------------------------|------------------------------------|---------------|------|
|                        | April 2019 User Group Presentation |               | Q    |
|                        | GPS accuracy 0.3 in                |               |      |
|                        |                                    |               | 4    |
|                        | Myrtie: St                         |               | 1 St |
| GPS Det<br>Updated Jus | ails<br>t Now                      | 0             |      |
| Provider               | Eos Positioning System             | s #19300572   |      |
| Horizontal             | Accuracy (RMS)                     | 0.2 in        |      |
| Vertical A             | ccuracy (RMS)                      | 0.5 in        |      |
| Fix Type               |                                    | RTK Fixed     |      |
| Station ID             |                                    | 0             | 10   |
| Correction             | Age                                | 2 sec         |      |
| Satellites             | Used/Visible)                      | 7/29          |      |
| 3 Current Le           | ocation Profile                    | Jse This One! |      |

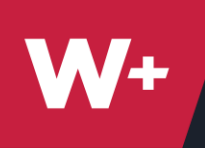

# Data Collection

- Add Features
  - Averaging
- Select Field to Populate
  - Field Types
- Update Point
  - Offset
- Submit

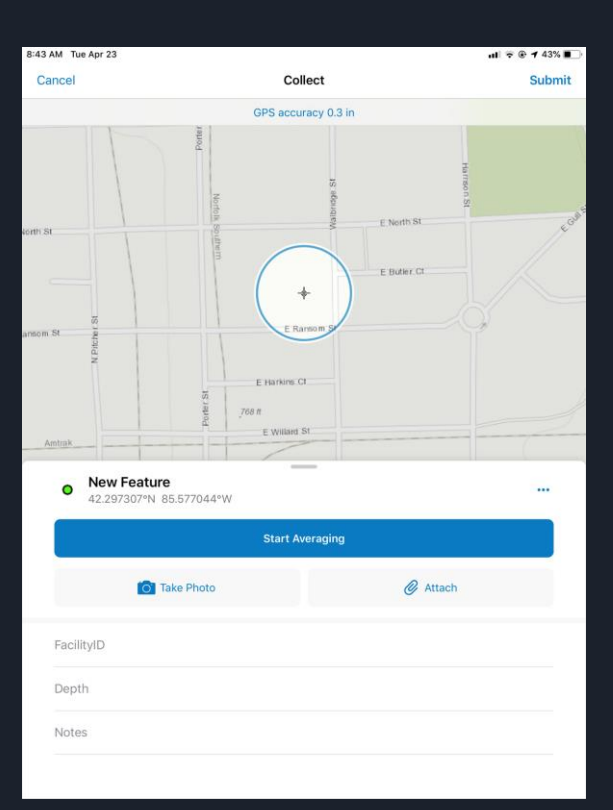

**W+** 

# Edit Data

| 12:52 PM Tue Apr 23 |          |                          |       | at 🕈 🖗 100% 🗰 |
|---------------------|----------|--------------------------|-------|---------------|
| < Magis             | April    | 2019 User Group Present  | ation | q             |
|                     |          | GPS device not connected |       |               |
|                     |          |                          |       | 1             |
|                     |          |                          |       |               |
| 10                  | NOWTH AT |                          | 410   | 323           |
|                     | 1        |                          |       | 8             |
|                     |          |                          |       |               |
|                     |          | ٠                        | ٩     | Lentro CE SIO |
| 111                 | + E RAN  | •                        | • _ • | WM            |
|                     | PORTER   |                          |       | ii.           |
|                     |          |                          | 21    |               |
|                     |          | E HARKINS                | CT.   |               |
|                     | 6        |                          |       |               |
|                     |          | .768.8                   | -     | 0             |

- Select Feature
- Editing Options
  - Edit
  - о Сору
  - Delete
  - Directions
- Submit

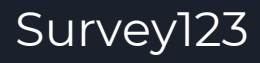

**W**+

# An introduction

- Surveys, not surveying
- Quick and Simple
- Complex and Scalable

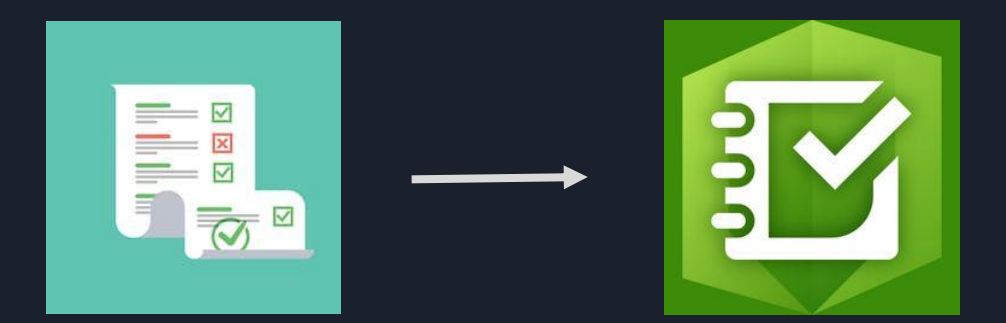

# Crowdsourced Data

Asset Management

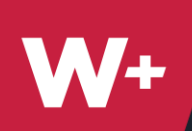

# Web Form Builder

#### <u>https://survey123.arcgis.com/surveys</u> $\rightarrow$ Create New Survey $\rightarrow$ Modify

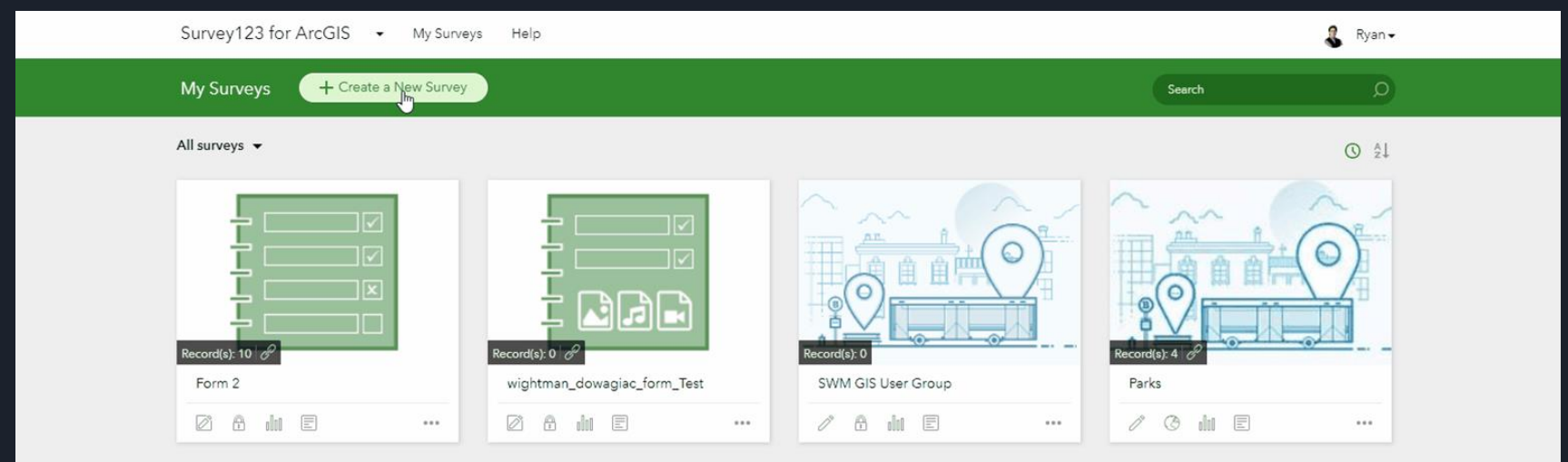

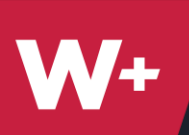

# Web Form Builder

| Libation_Location                  | Ð                    | 1                 | ۲          | Ø                                   |
|------------------------------------|----------------------|-------------------|------------|-------------------------------------|
| Description content for the survey | Add<br>Dropdown      | Edit              | Appearance | Settings                            |
| Favorite Bar/Brewery in Kalamazoo  | Label<br>Favorite Ba | ar/Brewery in K   | alamazoo   |                                     |
| -Piease Select-                    | B A                  |                   | B          |                                     |
| Rating                             | Tell user h          | ow to fill this q | uestion    |                                     |
|                                    | Choices              |                   |            | Batch Edit                          |
| Where is it located?               | Bell's               | 6                 |            | $\oplus \boxdot \equiv$             |
| Set Location                       | Нор                  | cat               |            | ${ { \oplus } { \ominus } \equiv }$ |
|                                    | Arca                 | dia               |            | $\odot =$                           |
| Favorite Food/Drink Item           | ✓ Allow              | 'Other"           | Other      |                                     |
|                                    | Save                 | ▲ Pre             | view       | •<br>Publish                        |

#### Libation\_Location

Description content for the survey

#### Favorite Bar/Brewery in Kalamazoo

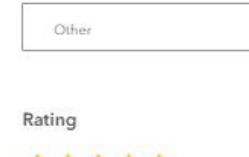

Louie's Trophy House

\*\*\*\*

#### Where is it located?

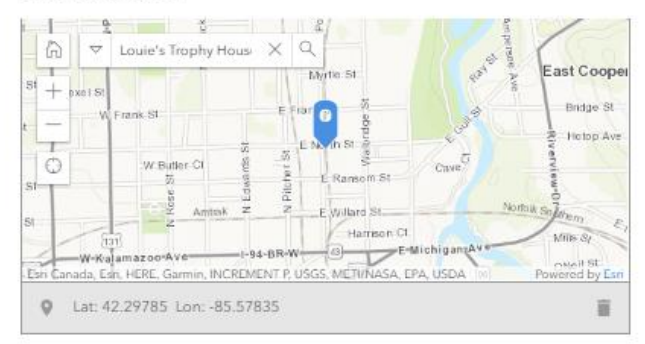

-

#### Favorite Food/Drink Item

| Pulled pork sandwich |  |
|----------------------|--|
|                      |  |
|                      |  |
|                      |  |

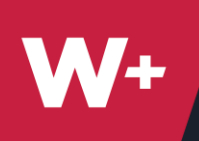

### Web Form Builder More options available

| ÷                    | 1          | <b>e</b>    | ø          |  |
|----------------------|------------|-------------|------------|--|
| Add                  | Edit       | Appearance  | Settings   |  |
| C]) Single           | line Text  | I Multiline | Text       |  |
| Single               | Choice     | 80 Single C | hoice Grid |  |
| 🗸 Multip             | ole Choice | E Dropdov   | vn         |  |
| 습 Rating             | 1          | •• Likert   |            |  |
| 12 <sup>3</sup> Numb | er         | Date Date   |            |  |
| () Time              |            | 🗒 Date/Time |            |  |
| 🗟 Image              | ,          | 1 File Uplo | ad         |  |
| 🏨 Signa              | ture       | 🔍 GeoPoin   | t          |  |
| 🗹 Email              |            | Website     |            |  |
| 🕮 Note               |            | 品 Group     |            |  |
| Page                 |            |             |            |  |

**W**+

# Complex Forms: Survey123 Connect

- Desktop application
- Access to advanced functions
  - Calculations
  - Images/Audio Files
  - Pulling Data
  - Populate related tables in AGOL
- Build surveys from feature classes

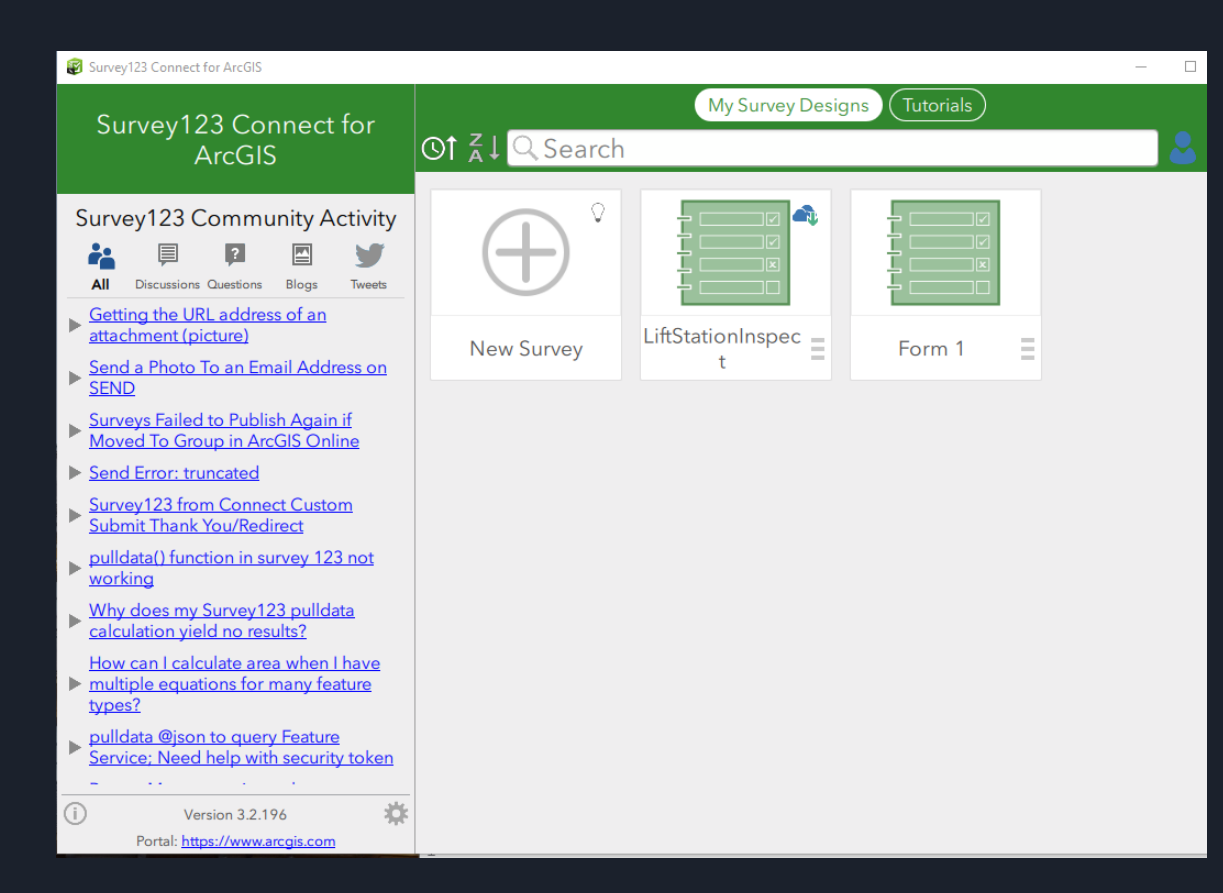

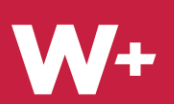

# Survey123 Connect

Ö

Version 3.2.196 Portal: https://www.arcgis.com

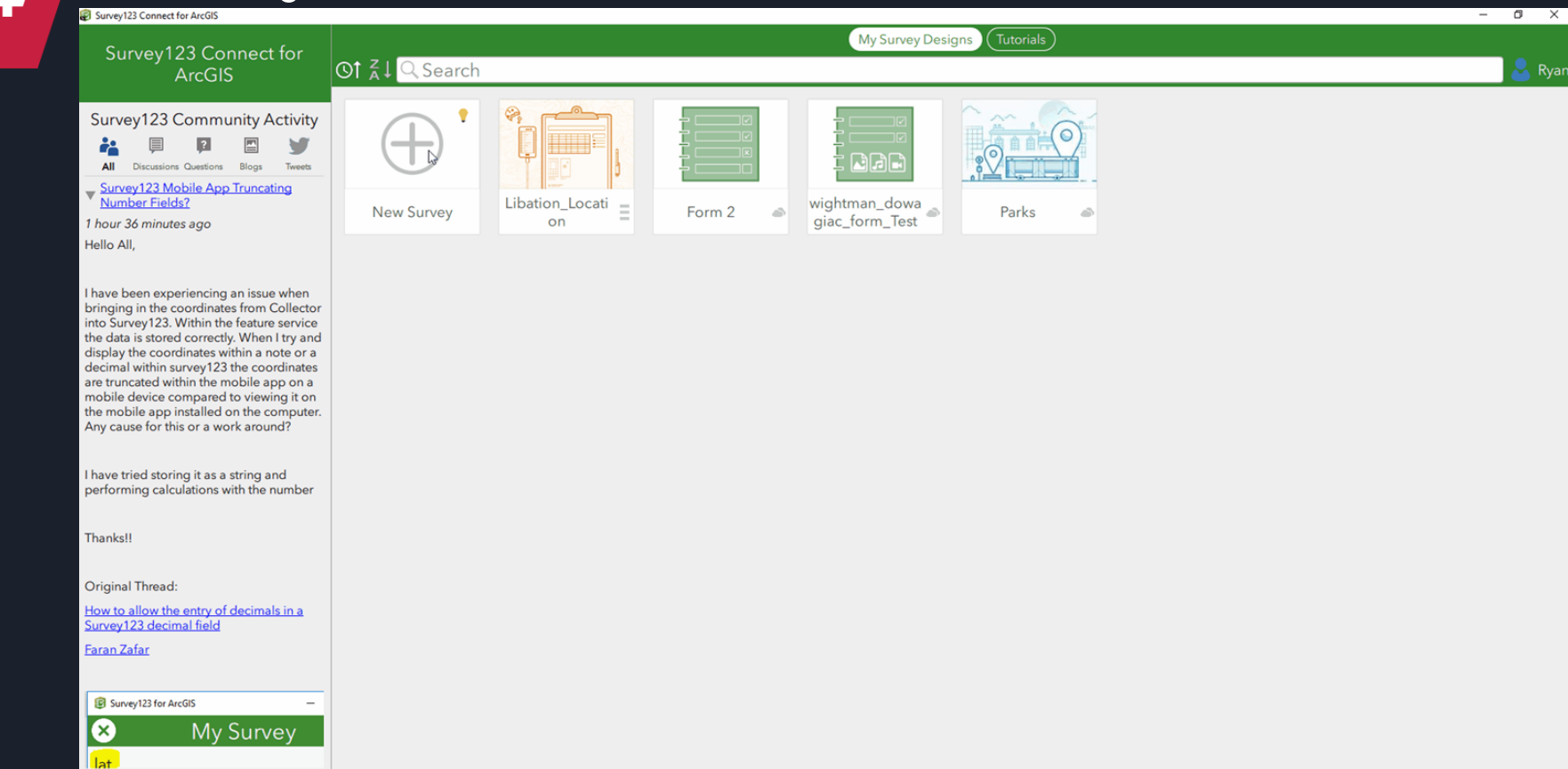

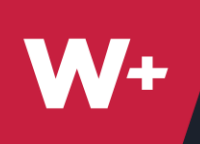

### Survey123 Connect: Calculations Built on Arcade

Simple Addition:

```
${question_1} + ${question_2} + ${question_3}
```

Calculate Someone's Age:

```
int((today() - ${birth_date}) div (1000 * 24 * 60 * 60 * 365.25))
```

Area of a plot (given radius):

pi() \* pow(\${plotRadius}, 2)

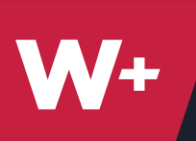

### Survey123 Connect: Calculations Built on Arcade

| 5 | integer   | num1          | Enter your first number  |                     |
|---|-----------|---------------|--------------------------|---------------------|
| 6 | integer   | num2          | Enter your second number |                     |
| 7 | calculate | calc_num_diff |                          | \${num1} - \${num2} |
| 8 | note      | num_diff      | Number Difference        | \${calc_num_diff}   |

| Enter your first number  |   |
|--------------------------|---|
| 1534                     | 8 |
| Enter your second number |   |
| 1289                     | 8 |
| Number Difference        |   |

245

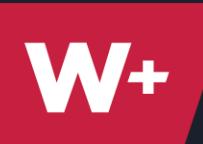

# Survey123 Connect: pulldata() function

- Allows you to pull data from a spreadsheet
- Useful for data that stays relatively static
  - e.g. Estimated fish weight

Syntax:

pulldata(<csvfile>, <returnColumn>, <lookupColumn>, <lookupValue>)

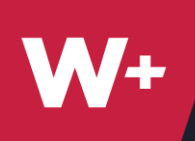

# Survey123 Connect: pulldata() function

pulldata(<csvfile>, <returnColumn>, <lookupColumn>, <lookupValue>)

#### XLSForm

| 9  | text | letter      | Type a letter         |                                                 |
|----|------|-------------|-----------------------|-------------------------------------------------|
| 10 | note | note_letter | Placement in Alphabet | pulldata('data','letter_col','name',\${letter}) |

#### Survey123 Connect

Type a letter

Η

#### Placement in Alphabet #8

|   | А    | В          |  |  |  |
|---|------|------------|--|--|--|
| 1 | name | letter_col |  |  |  |
| 2 | Α    | #1         |  |  |  |
| 3 | В    | #2         |  |  |  |
| 4 | С    | #3         |  |  |  |
| 5 | D    | #4         |  |  |  |
| 6 | E    | #5         |  |  |  |
| 7 | F    | #6         |  |  |  |
| 8 | G    | #7         |  |  |  |
| 9 | н    | #8         |  |  |  |

#### data.csv

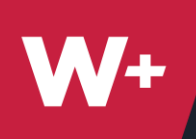

# Survey123 Connect: pulldata() function

pulldata(<csvfile>, <returnColumn>, <lookupColumn>, <lookupValue>)

#### XLSForm

| 9  | text | letter      | Type a letter         |                                                 |
|----|------|-------------|-----------------------|-------------------------------------------------|
| 10 | note | note_letter | Placement in Alphabet | pulldata('data','letter_col','name',\${letter}) |

| Survey123 Connect     | Freestone > ArcGIS > My Survey Designs > SWM |                   |                   |       |
|-----------------------|----------------------------------------------|-------------------|-------------------|-------|
| Type a letter         | Name                                         | Date modified     | Туре              | Size  |
| Н                     | media                                        | 4/23/2019 9:17 PM | File folder       |       |
|                       | 📄 forminfo.json                              | 4/23/2019 4:13 PM | JSON File         | 1 KB  |
|                       | SWM.itemInfo                                 | 4/23/2019 4:13 PM | ITEMINFO File     | 2 KB  |
| Placement in Alphabet | SWM.png                                      | 4/23/2019 4:13 PM | PNG File          | 4 KB  |
|                       | SWM.xlsx                                     | 4/23/2019 9:18 PM | Microsoft Excel W | 62 KB |
| #8                    | SWM.xml                                      | 4/23/2019 9:18 PM | XML Document      | 3 KB  |

data.csv

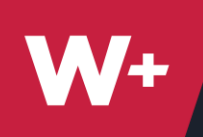

# Sample Case: City of Dowagiac

Purpose: to dynamically view previous entries when data is being submitted in a form

### Solution: Survey123 and Python scripting

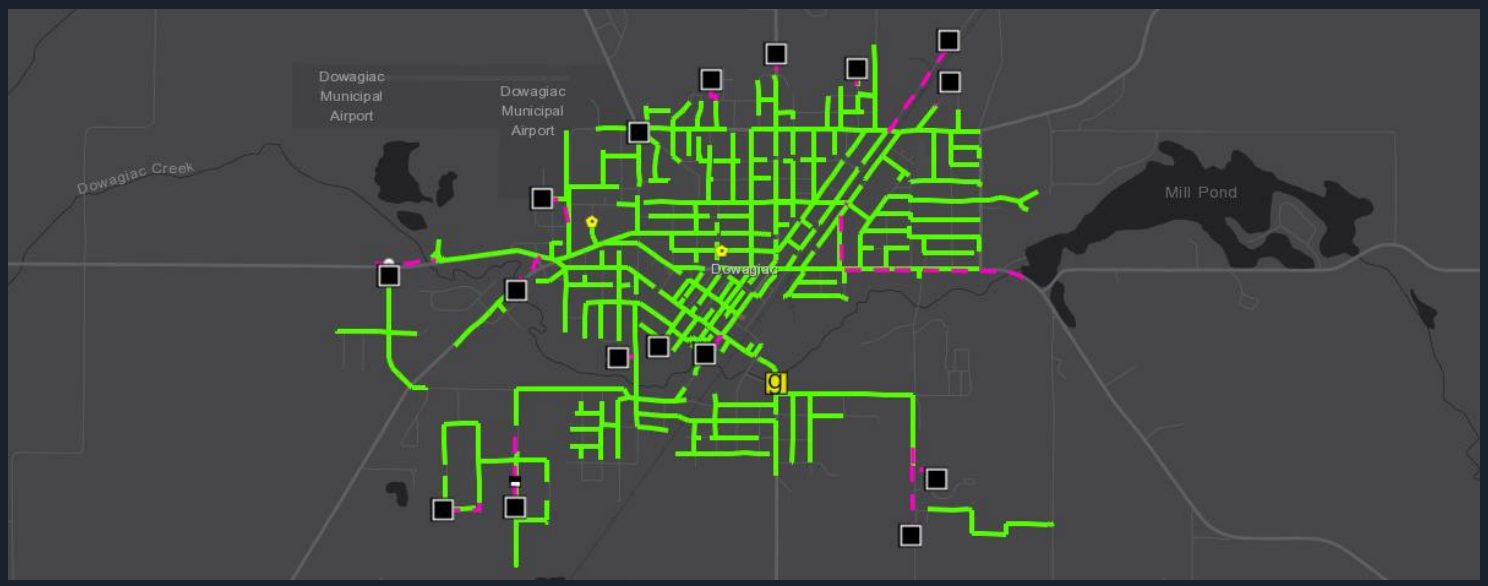

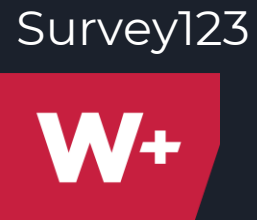

# Dowagiac's Previous Form

#### CITY OF DOWAGIAC LIFT STATION LOG

| LIFT STATION            | PUMP #1 HOURS | PUMP #2 HOURS |
|-------------------------|---------------|---------------|
| Chestnut Street         |               |               |
| Michigan Avenue         |               |               |
| Walnut Street           |               |               |
| Woodhouse Drive         |               |               |
| M-51 South              |               |               |
| Pokagon/M-62 West       |               |               |
| Wolf Street             |               |               |
| N. Lowe / Green Street  |               |               |
| Indian Hills Apartments |               |               |
| Pizza Hut/M-51 North    |               |               |
| Florence Avenue         |               |               |
| Rudy Road               |               |               |
| Vineyard Place          |               |               |
| Middle School           |               |               |
| Cass Avenue             |               |               |

Employee:

Time on Stations:

Date:

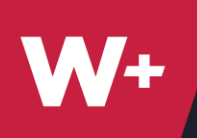

# Sample Case: City of Dowagiac

New survey  $\rightarrow$  Create Survey from Feature Service  $\rightarrow$  Customize

#### Problem: how do we dynamically and automatically update our data?

|    | A         | В                             | C                       | M                                                           |
|----|-----------|-------------------------------|-------------------------|-------------------------------------------------------------|
| 1  | type 🔽    | name 🔽                        | label 🚽                 | calculation 🚽                                               |
| 2  | text      | FACILITYKEY                   | Facility ID             |                                                             |
| 3  | text      | NAME                          | LS Name                 |                                                             |
| 4  | text      | EMPLOYEE                      | Employee Name           |                                                             |
| 5  | dateTime  | INSPDATE                      | Inspection Date         |                                                             |
| 6  | decimal   | PUMP1HRS                      | Pump #1 Hours           |                                                             |
| 7  | calculate | calc_pump1_prev               |                         | pulldata('prevHour','prev_hour1','name',\${FACILITYKEY})    |
| 8  | note      | PUMP1PREV                     | Pump #1 Previous Hour   | \${calc_pump1_prev}                                         |
| 9  | calculate | calc_pump1_diff               |                         | \${PUMP1PREV} - \${PUMP1HRS}                                |
| 10 | note      | PUMP1DIFF                     | Pump #1 Hour Difference | \${calc_pump1_diff}                                         |
| 11 | decimal   | PUMP2HRS                      | Pump #2 Hours           |                                                             |
| 12 | calculate | calc_pump2_prev               |                         | pulldata('prevHour', 'prev_hour2', 'name', \${FACILITYKEY}) |
| 13 | note      | PUMP2PREV                     | Pump #2 Previous Hour   | \${calc_pump2_prev}                                         |
| 14 | calculate | calc_pump2_diff               |                         | \${PUMP2PREV} - \${PUMP2HRS}                                |
| 15 | note      | PUMP2DIFF                     | Pump #2 Hour Difference | \${calc_pump2_diff}                                         |
| 16 | text      | REMARKS                       | Remarks                 |                                                             |
| 17 | image     | ssLiftStationInspection_image | Image                   |                                                             |

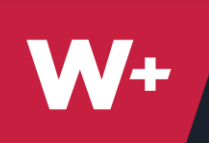

# City of Dowagiac: Methodology

Download from AGOL Read Attribute AGOL

Query the most Form Item  $\longrightarrow$  Table from  $\longrightarrow$  recent inspection date in table

Write the query to a CSV inside of the Form Item's Folder

Upload new Form Item (overwrites old Item)

```
# item ID of the form item on AGOL
# item ID of the feature class that contains the related table,
# Address of your ArcGIS portal
portal_url = r'https://yourSite.maps.arcgis.com'
# ArcGIS user credentials to authenticate against the portal
(case sensitive)
credentials = {'userName' : 'yourUsername', 'passWord' :
'vourPW'}
# ArcGIS portal security type (LDAP, NTLM, OAuth, Portal, PKI)
security_type = 'Portal'
```

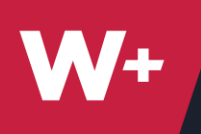

# From Explorer to Survey123

9:49 🛑 🛋

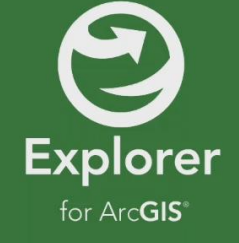

Loading map: SewerStormwater

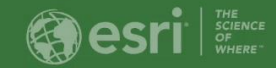

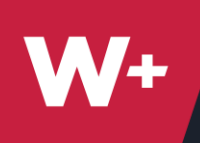

# From Explorer to Survey123

Set-up URL in Custom Attribute Display in ArcGIS Online

#### Custom Attribute Display

Use the area below to define, format, and lay out the information you want to display.

| BIUA - M -   ≕ ≕ ≕ ≕   ☷ ☱ ☞ ☞   🖉 - 🖉 🗺 - 🧷   🗇   🗇 | ≥ |
|------------------------------------------------------|---|
| 2 Font                                               |   |
| Inspect this lift station                            |   |
| Facility ID: {FACILITYID}                            |   |
| Install Date: {expression/expr0}                     |   |
| Structure Type: {STRUCTTYPE}                         |   |
| Enabled: {ENABLED}                                   |   |
| Maintained By: {MAINTBY}                             | - |
|                                                      |   |

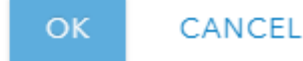

×

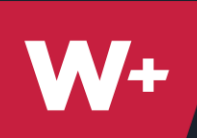

# From Explorer to Survey123

Set-up URL in Custom Attribute Display in ArcGIS Online

arcgissurvey123://?itemID=YOUR\_FORM\_ID&field:FACILITYKEY={FACIL ITYID}&field:NAME={NAME}

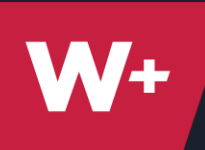

# What's New: JavaScript Extension

- pulldata() Javascript extensions
  - perform calculations
  - return JSON objects, parse results
  - Manipulate live data

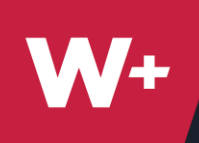

# What's New: JavaScript Extension

```
Fahrenheit to Celsius Example:
myJSFunctions.js(to be put in extensions folder)
function toCelsius(fahrenheit) {
    return (5/9) * (fahrenheit-32);
}
```

#### XLSForm

```
pulldata("@javascript","myJSFunctions.js","toCelsius",${farenheit})
```

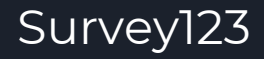

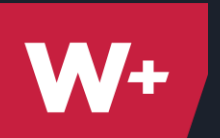

# What's New: webhooks

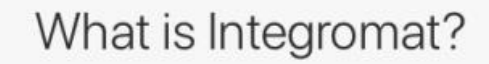

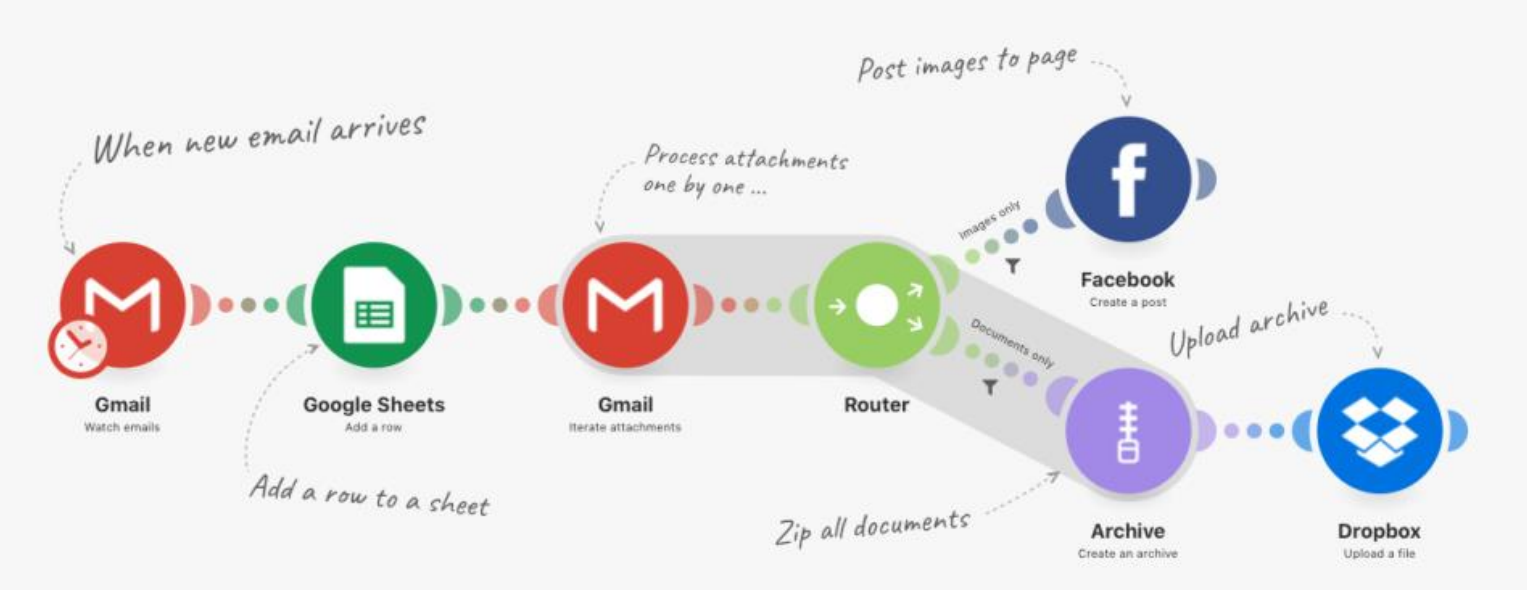

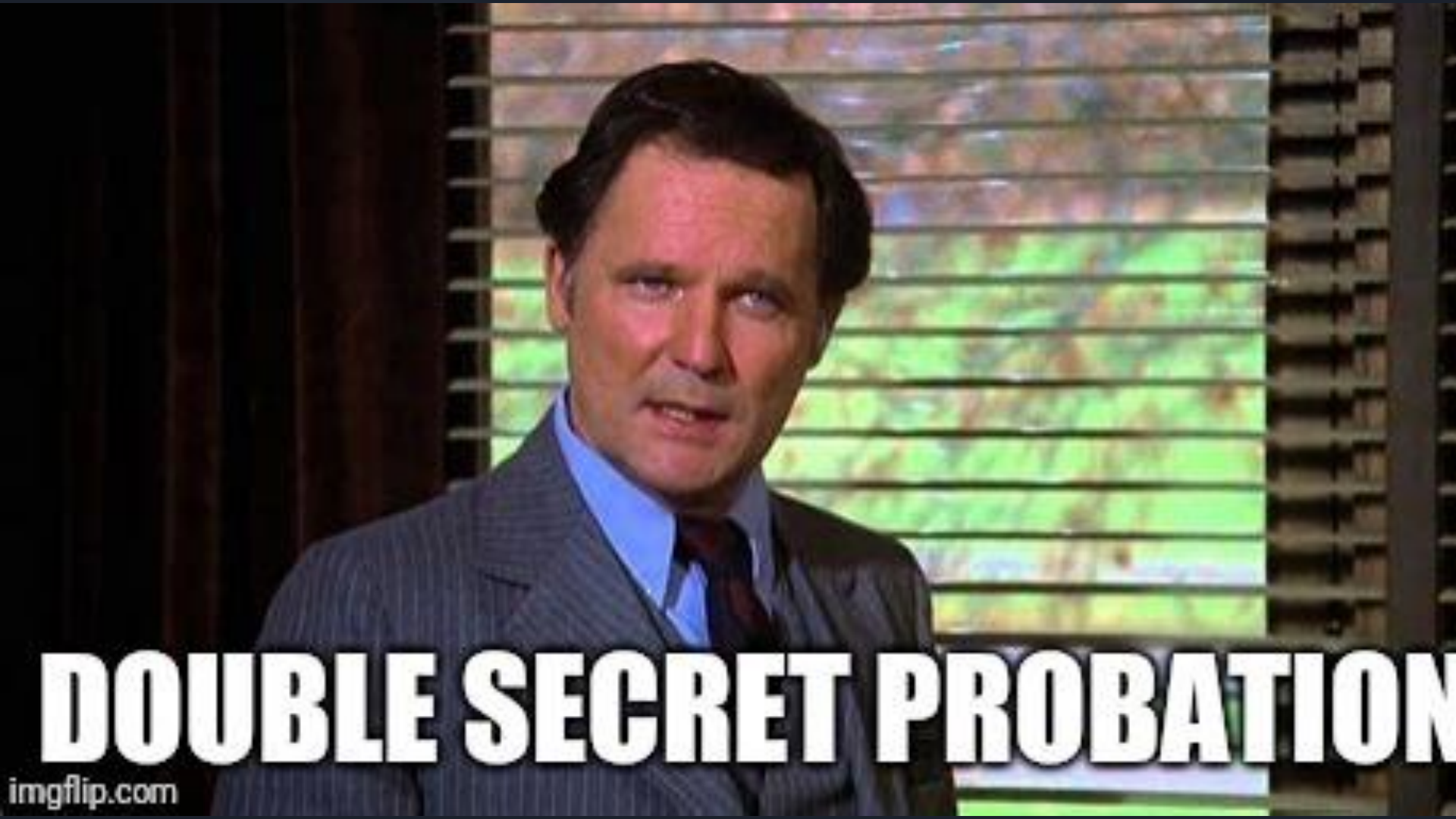

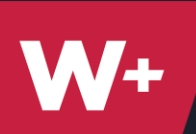

# What's New: webhooks

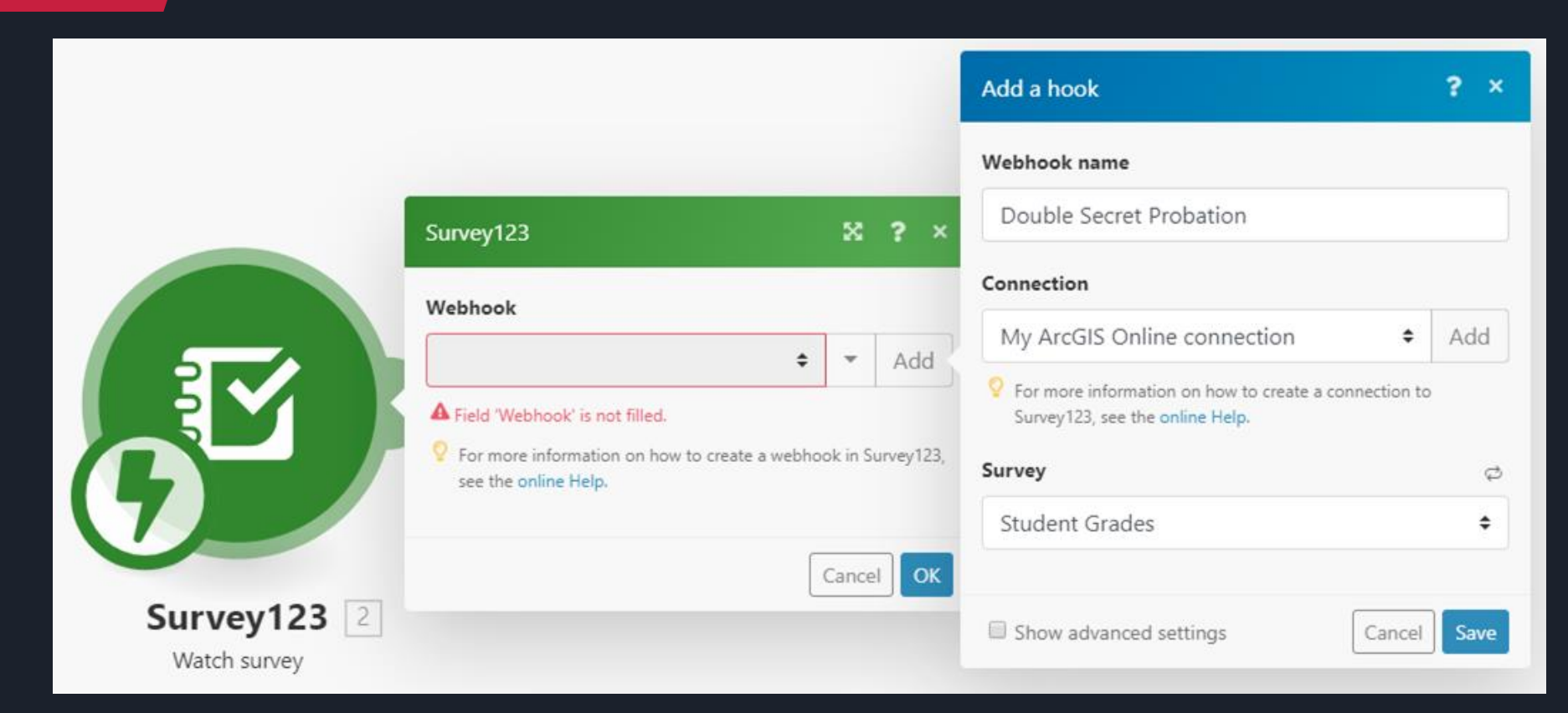

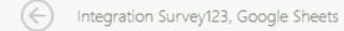

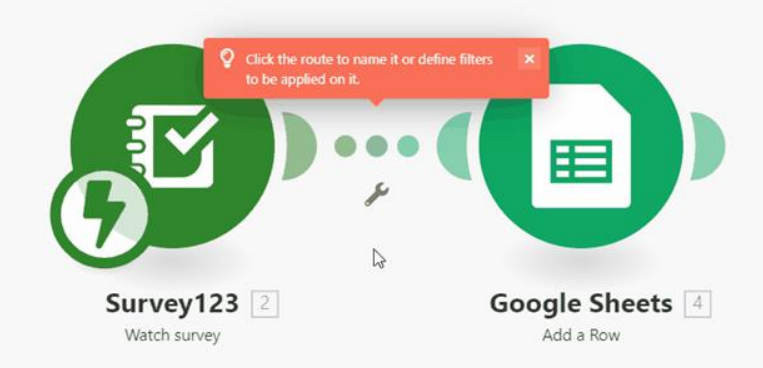

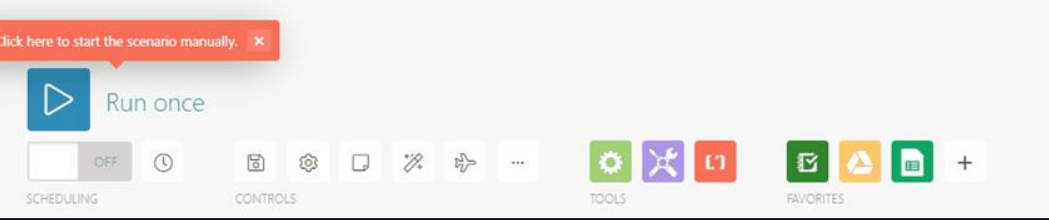

**(i)** ផ ~~ ង Ð ⊕ Ð ۵ e  $\Theta$ 뽕 ₽7 

Integration Survey123, Google Sheets

B

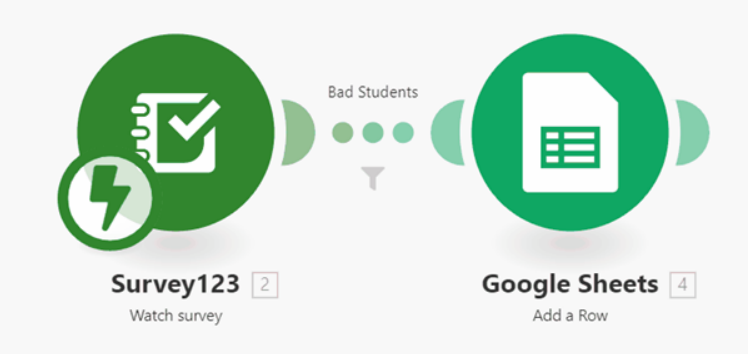

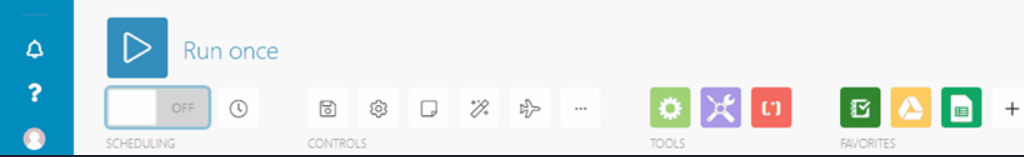

7:11 AM Preparing scenario for running.

7:11 AM Requesting execution.

7:11 AM The request was accepted. Waiting for data.

7:11 AM Test has been stopped, but the request has not been procesed yet.

G

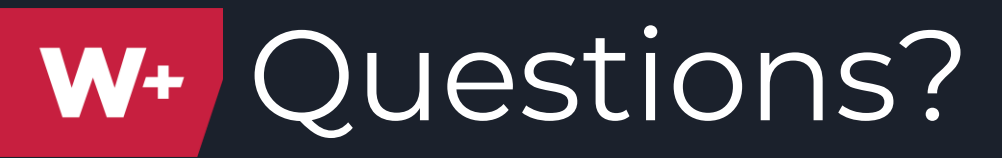

Kray Freestone <u>kfreestone@gowightman.com</u> Damien Finkbeiner <u>dfinkbeiner@gowightman.com</u>

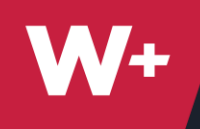

# The End